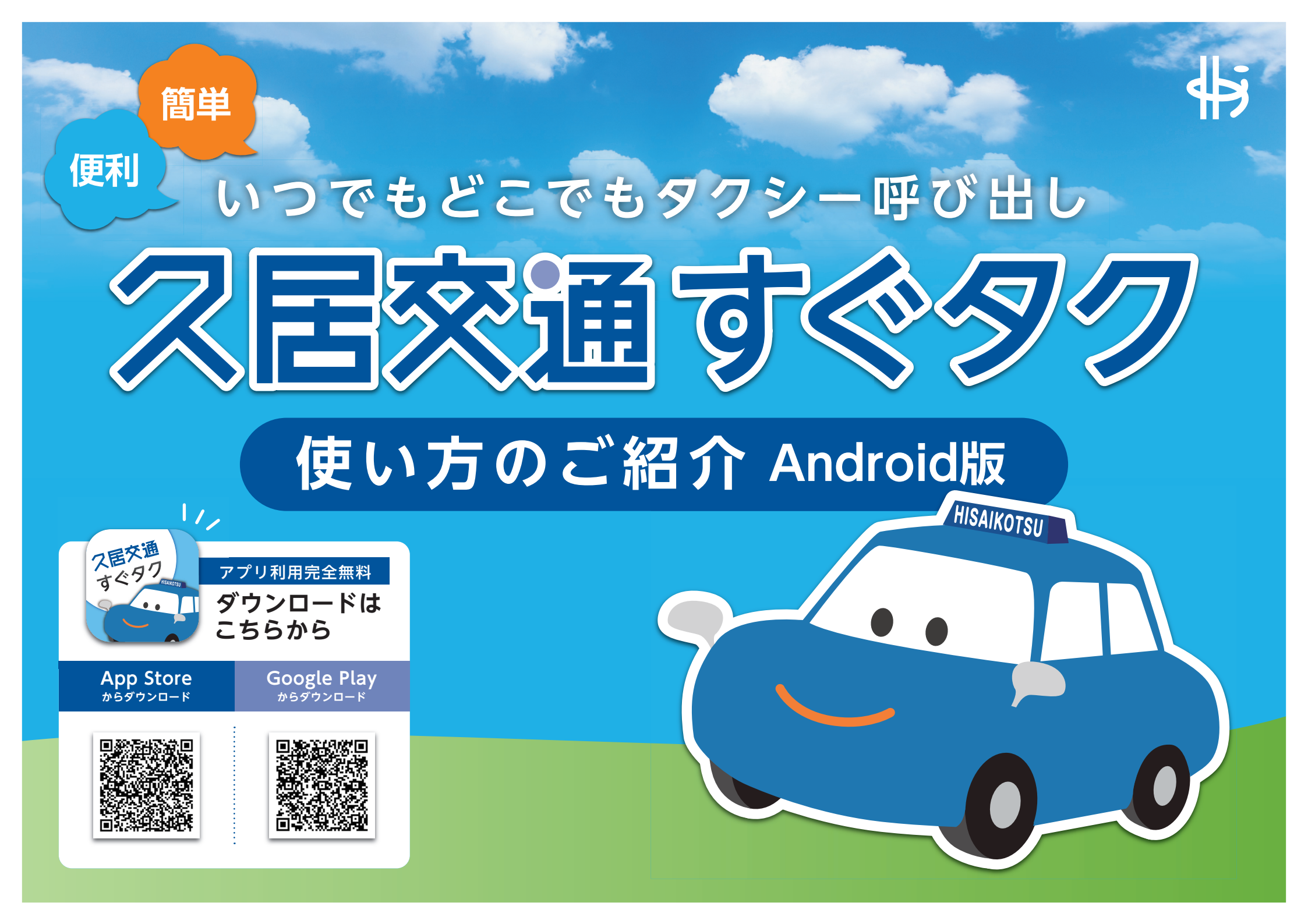

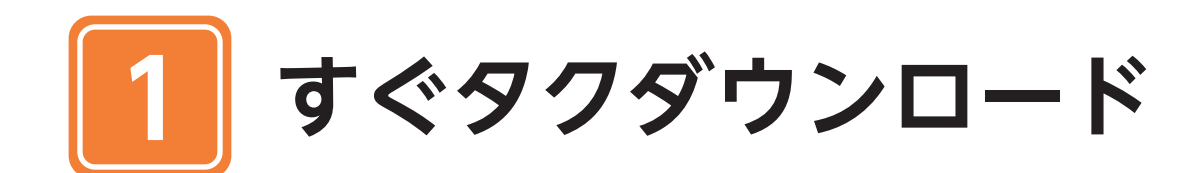

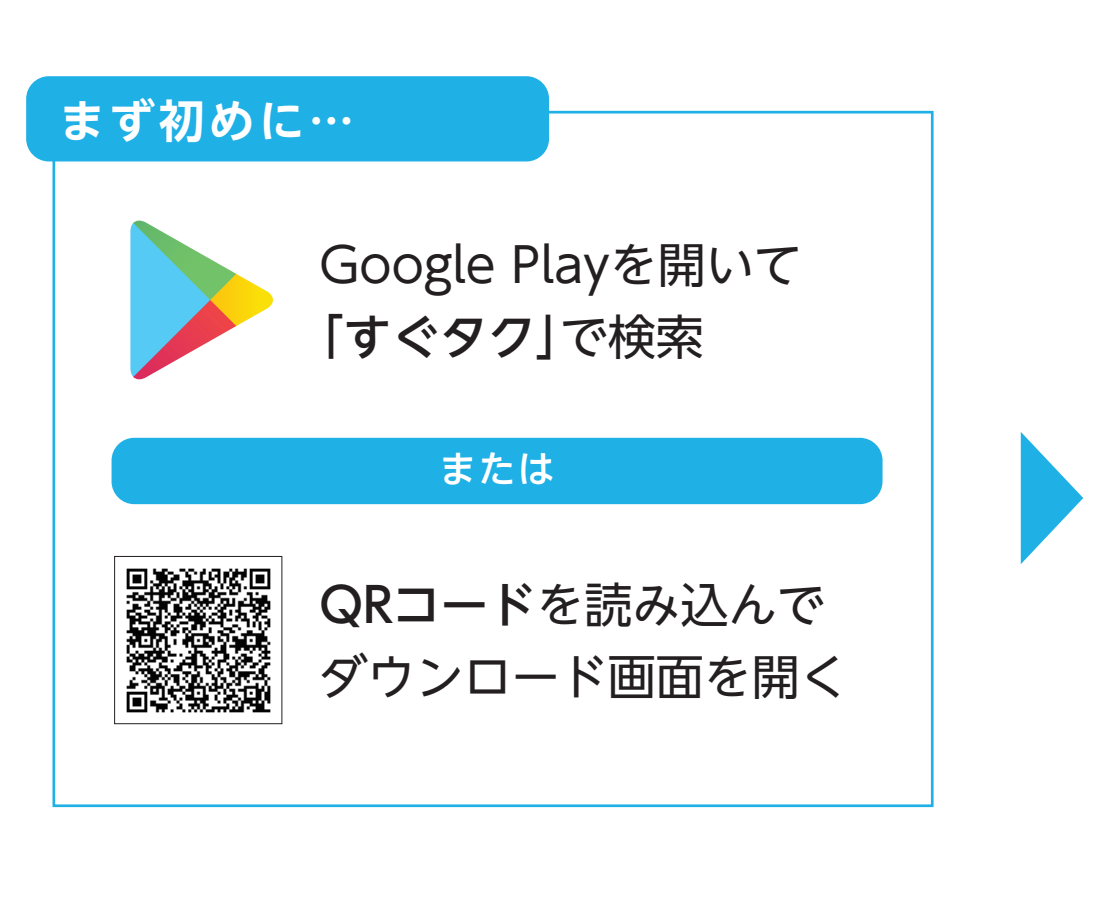

| <ul><li>← す&lt;</li></ul> | ミタク               |                   | Ŷ                  |
|---------------------------|-------------------|-------------------|--------------------|
| ス居交通すぐタク                  | すぐタク<br>SYSTEM-OF | RIGIN INC.        |                    |
|                           |                   |                   |                    |
|                           |                   | <b>すぐタ</b><br>タップ | <b>クを</b><br>゜します。 |
|                           |                   |                   |                    |
|                           |                   |                   |                    |
|                           |                   |                   |                    |
| $\triangleleft$           | 0                 |                   | <del>\</del>       |

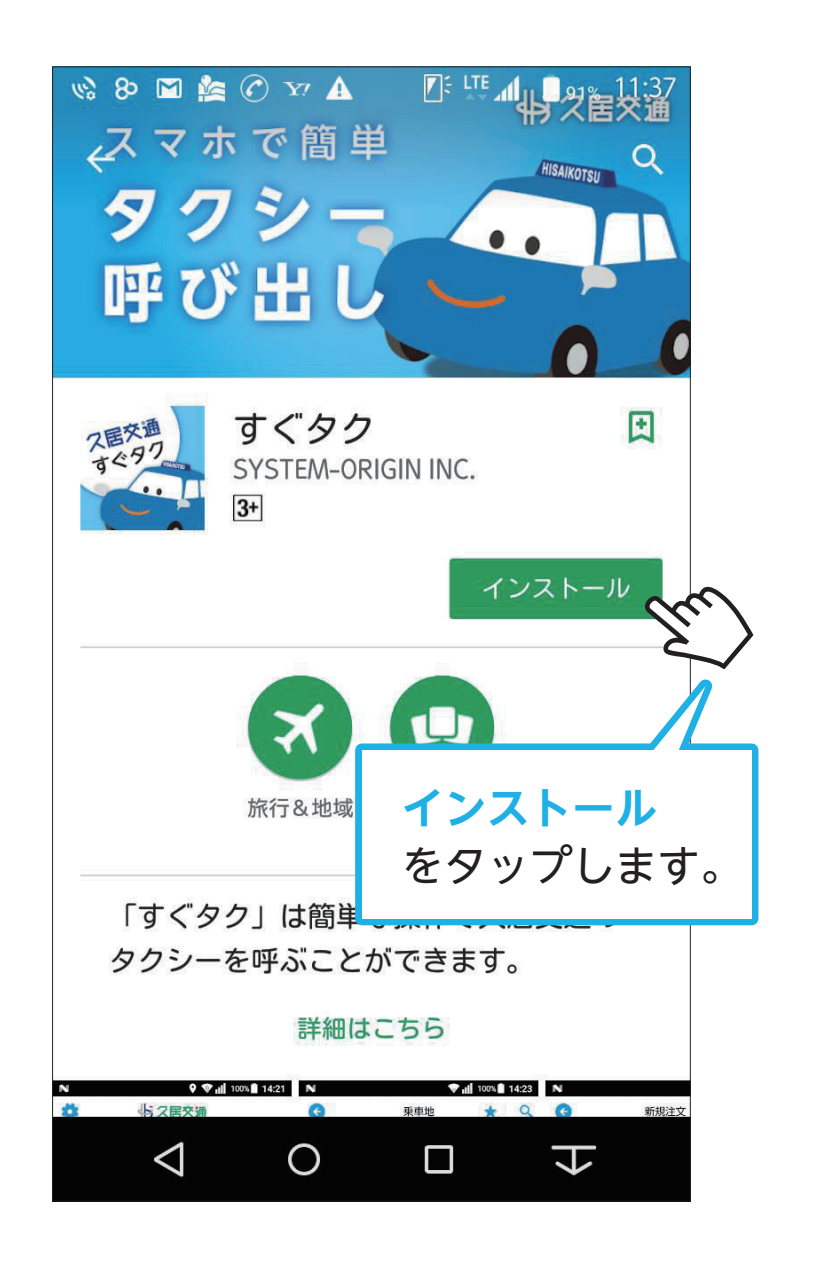

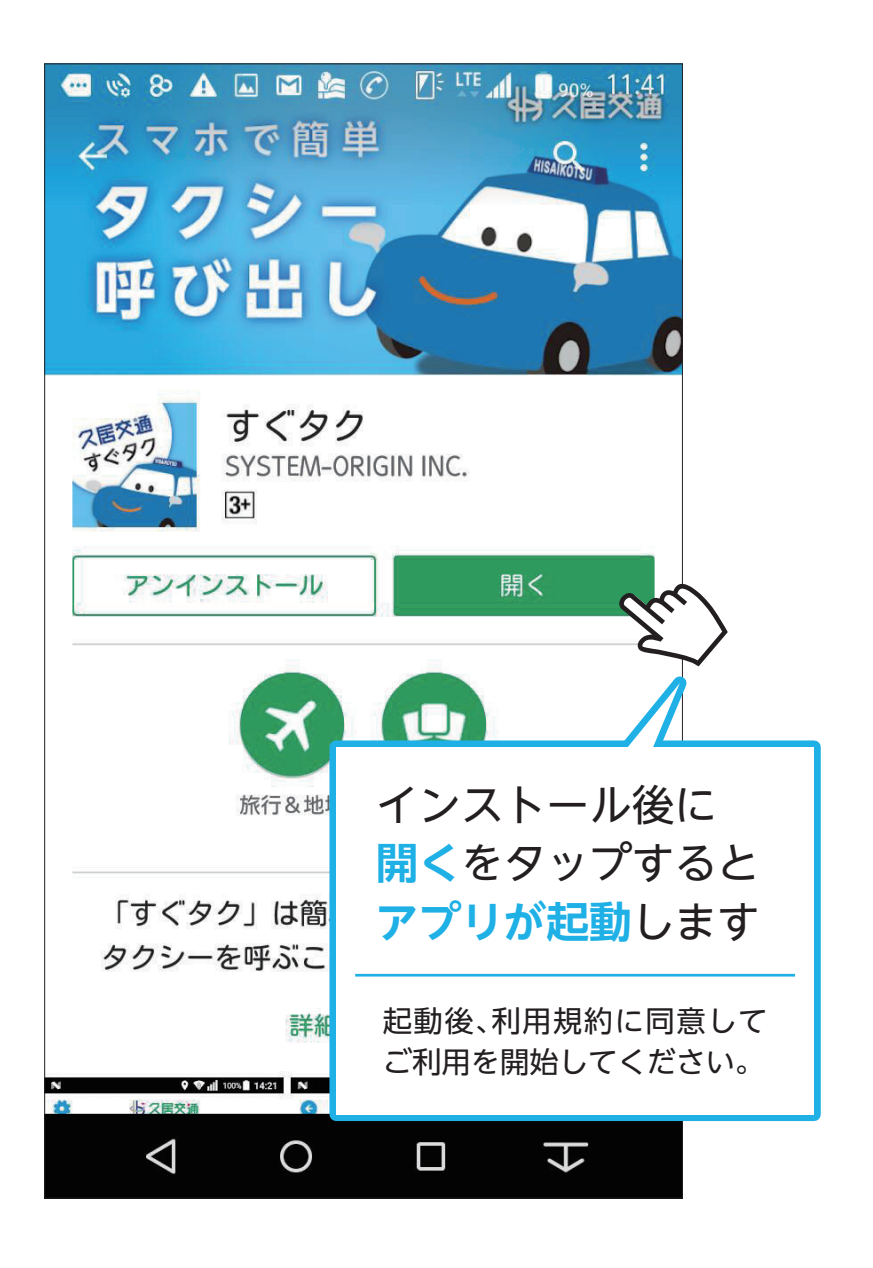

アプリについて

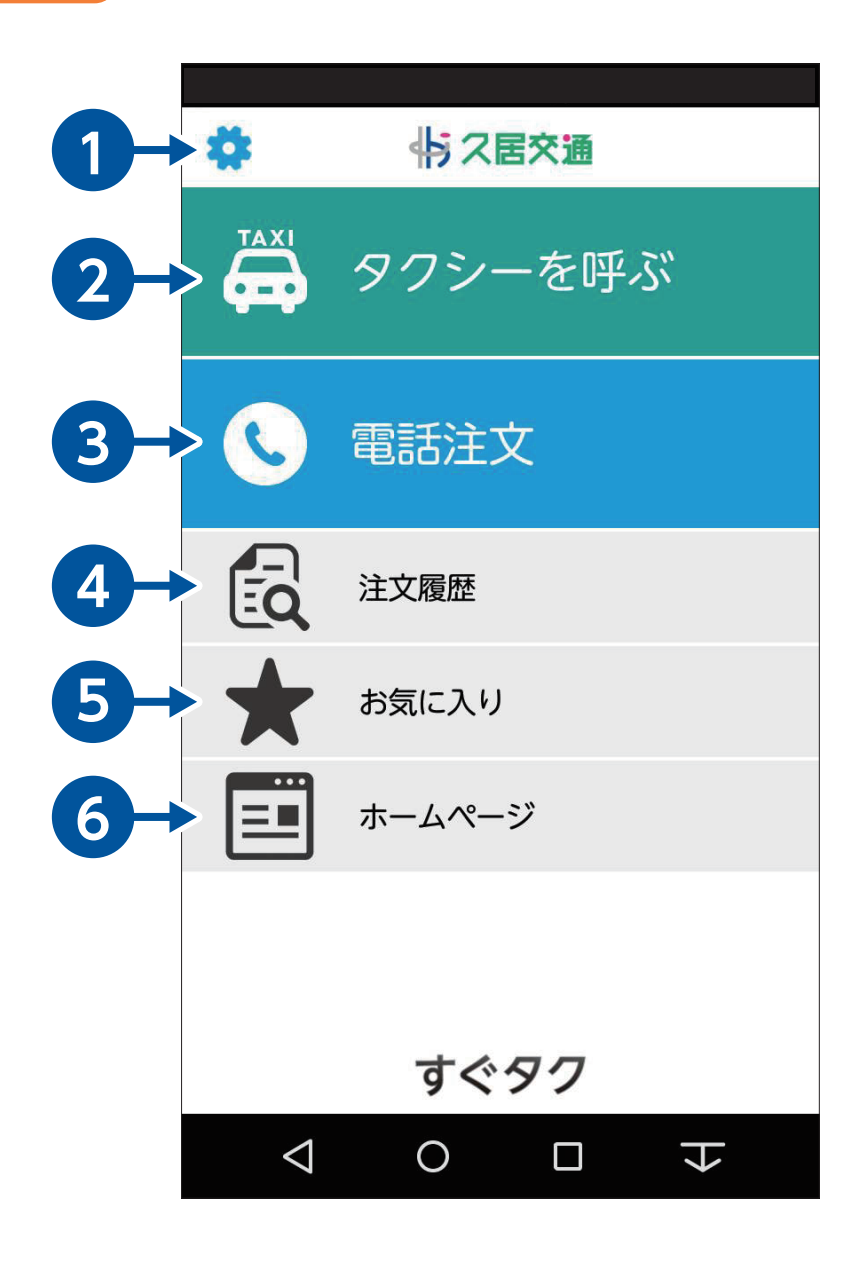

## アプリのご利用前に…

**位置情報をONにしてください。** 

 Androidの設定⇒セキュリティと現在地情報⇒
 位置情報・GPSからONにしてご利用ください。

通知機能をONにしてください。 Androidの設定⇒アプリケーション⇒アプリケーション 管理⇒すぐタク⇒「通知を表示」をチェック。

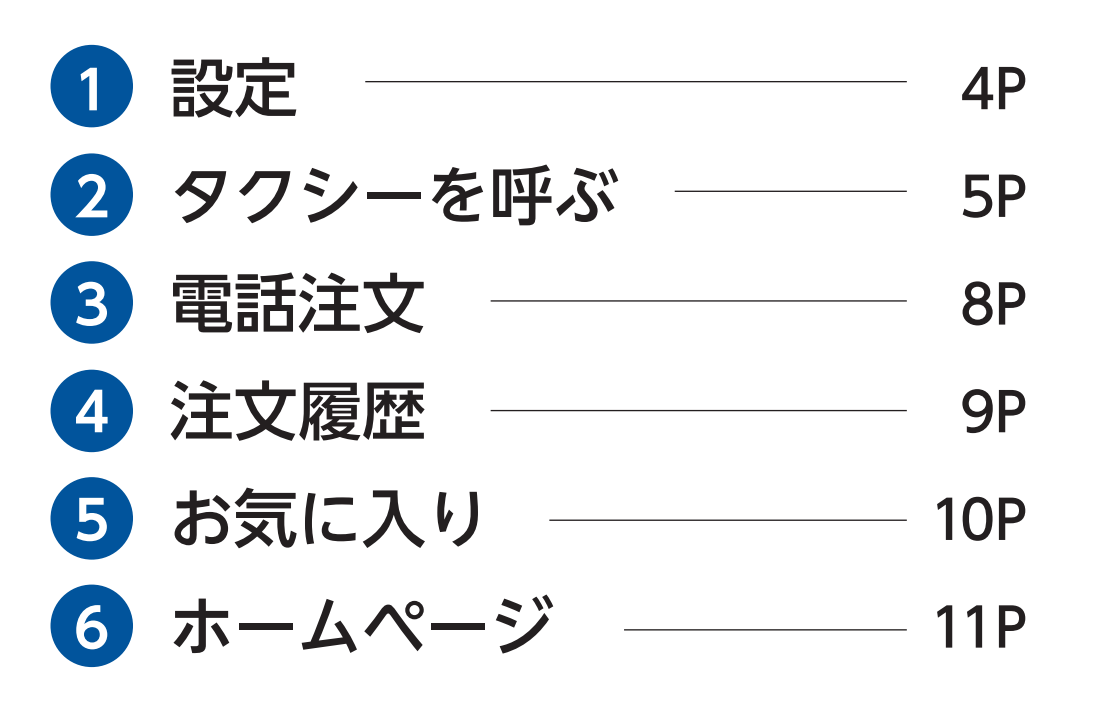

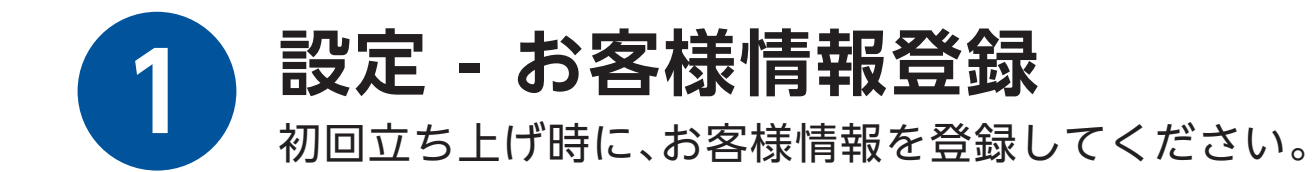

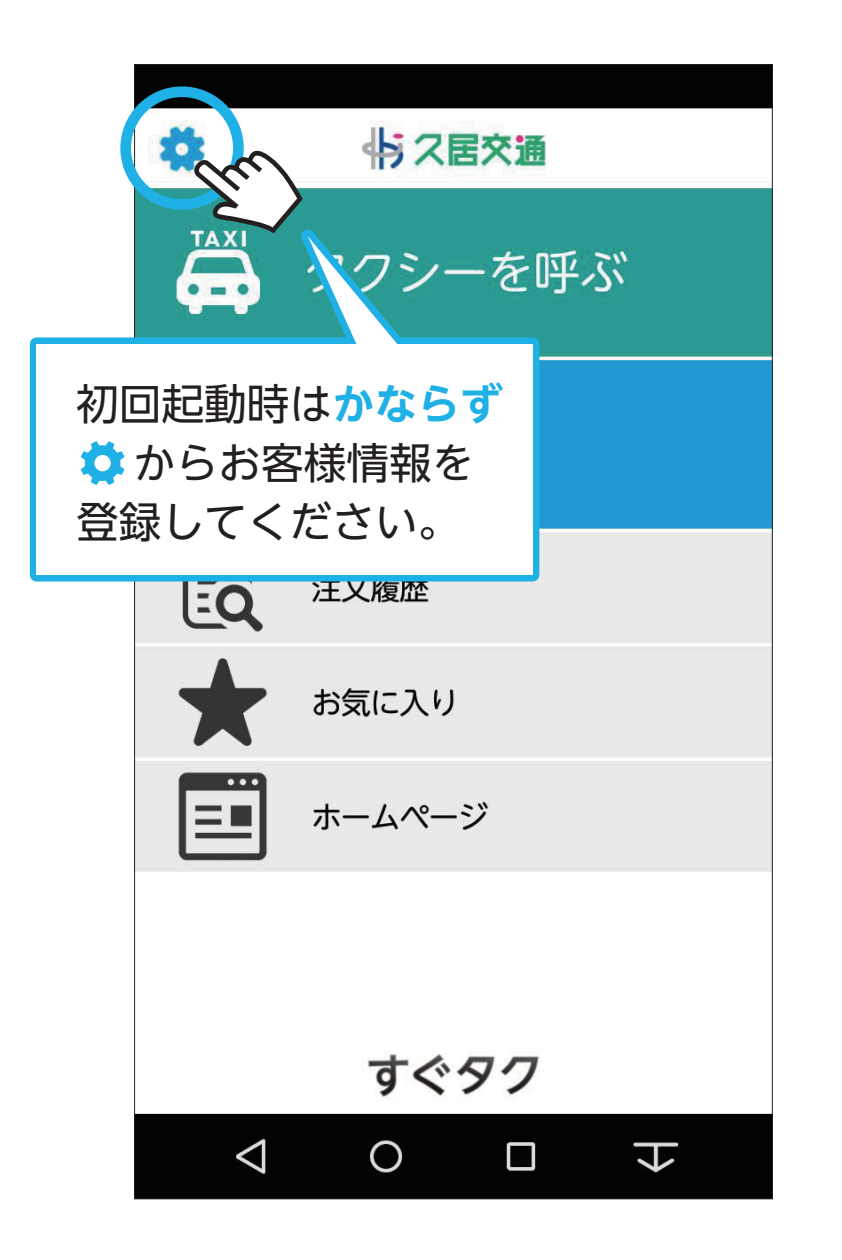

| <b>(</b>           | 設定                   |
|--------------------|----------------------|
|                    |                      |
| お客様情報              |                      |
| 氏名:                |                      |
| 電話番号:              |                      |
|                    |                      |
| 利用規約               |                      |
| プライバシー             | ポリシー                 |
|                    |                      |
|                    |                      |
|                    |                      |
|                    | 氏名、電話番号を入力して         |
|                    | 保存してください。            |
|                    |                      |
|                    | 保存                   |
| $\bigtriangledown$ | $\circ$ $\Box$ $\pm$ |

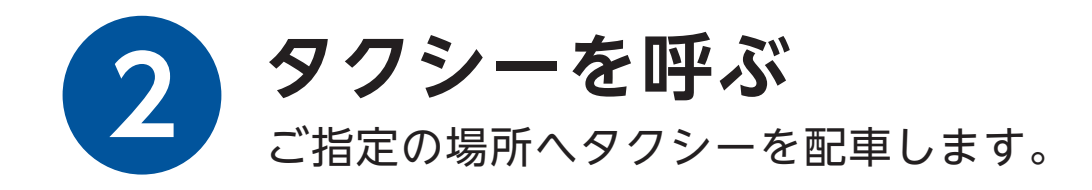

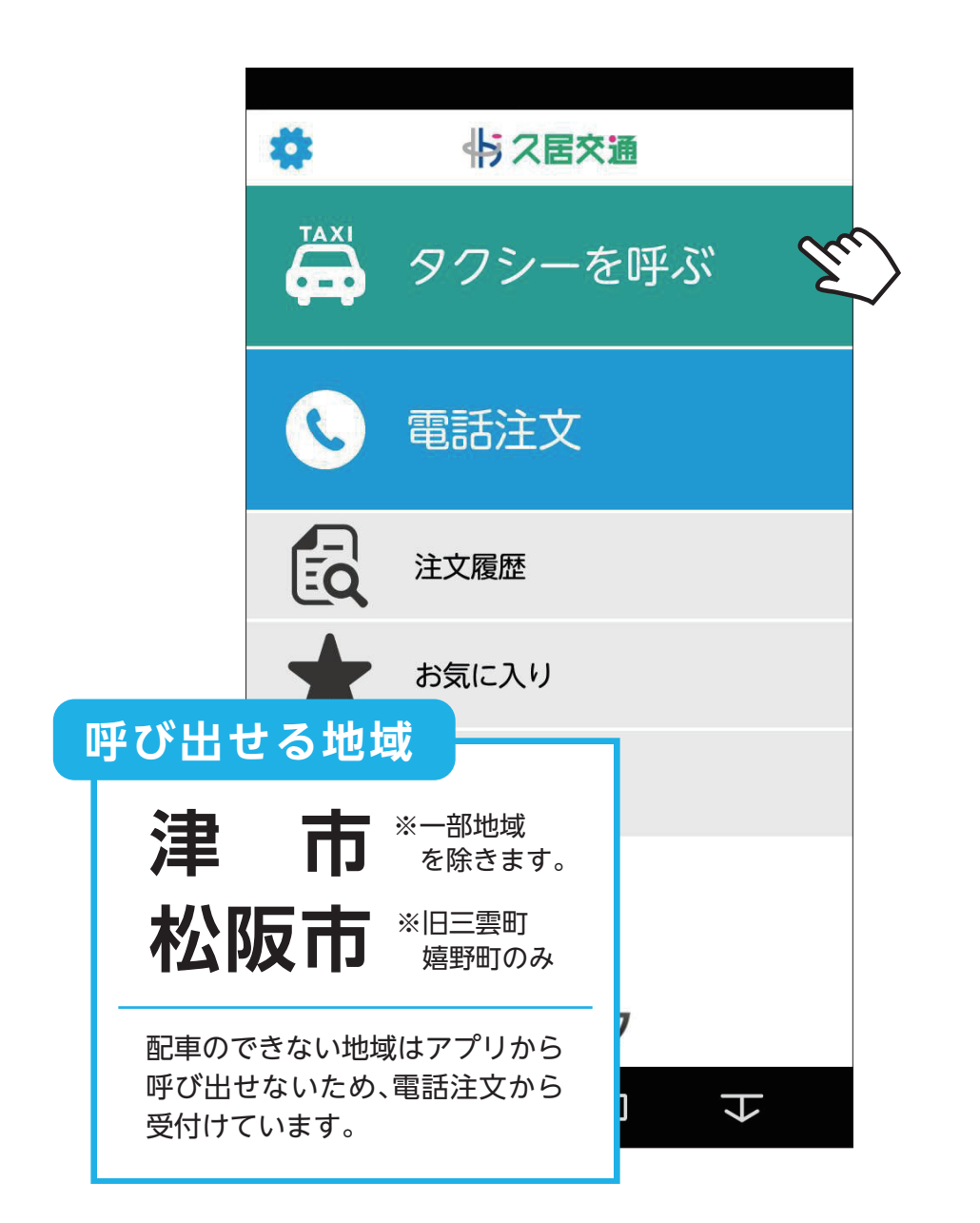

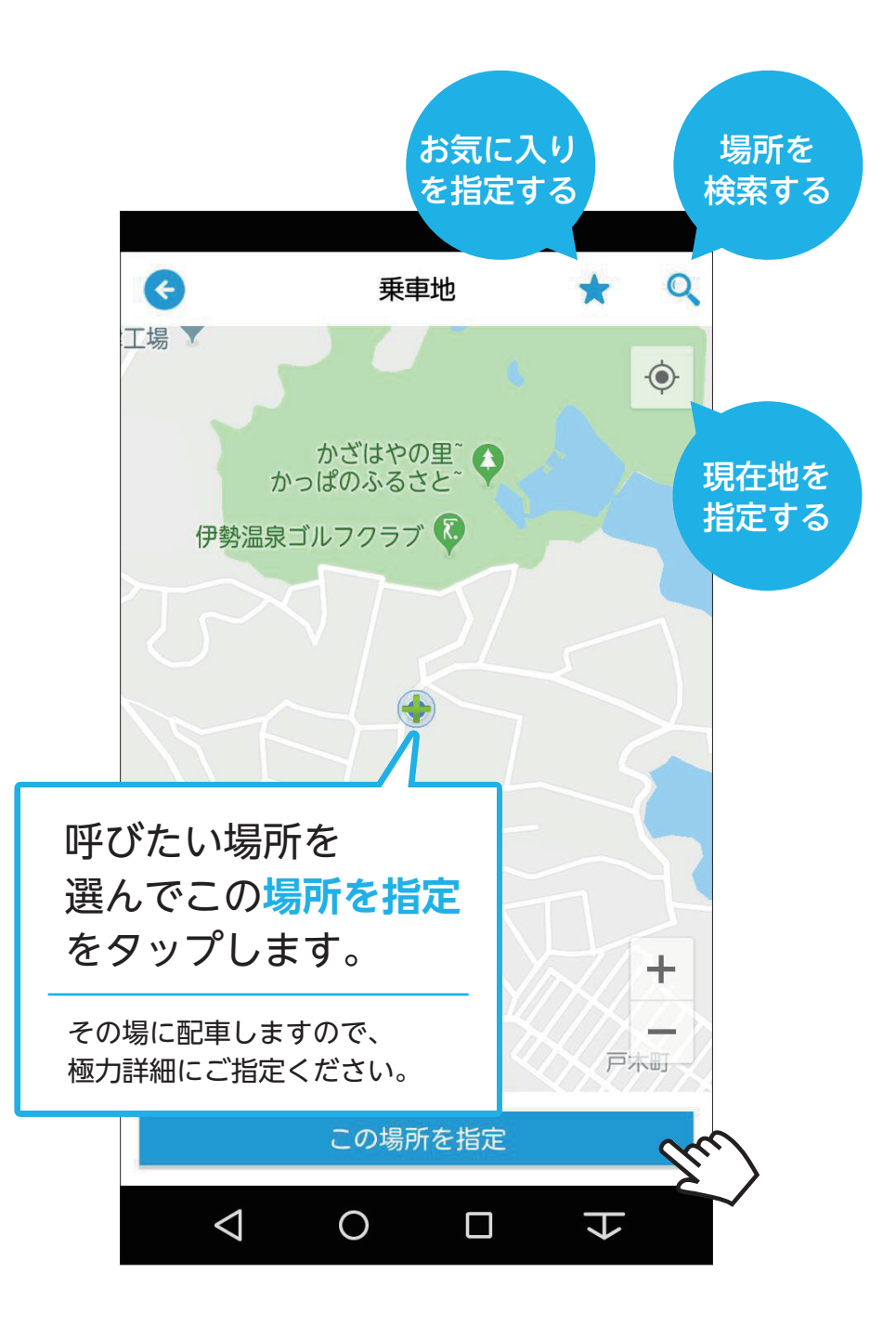

2 タクシーを呼ぶ

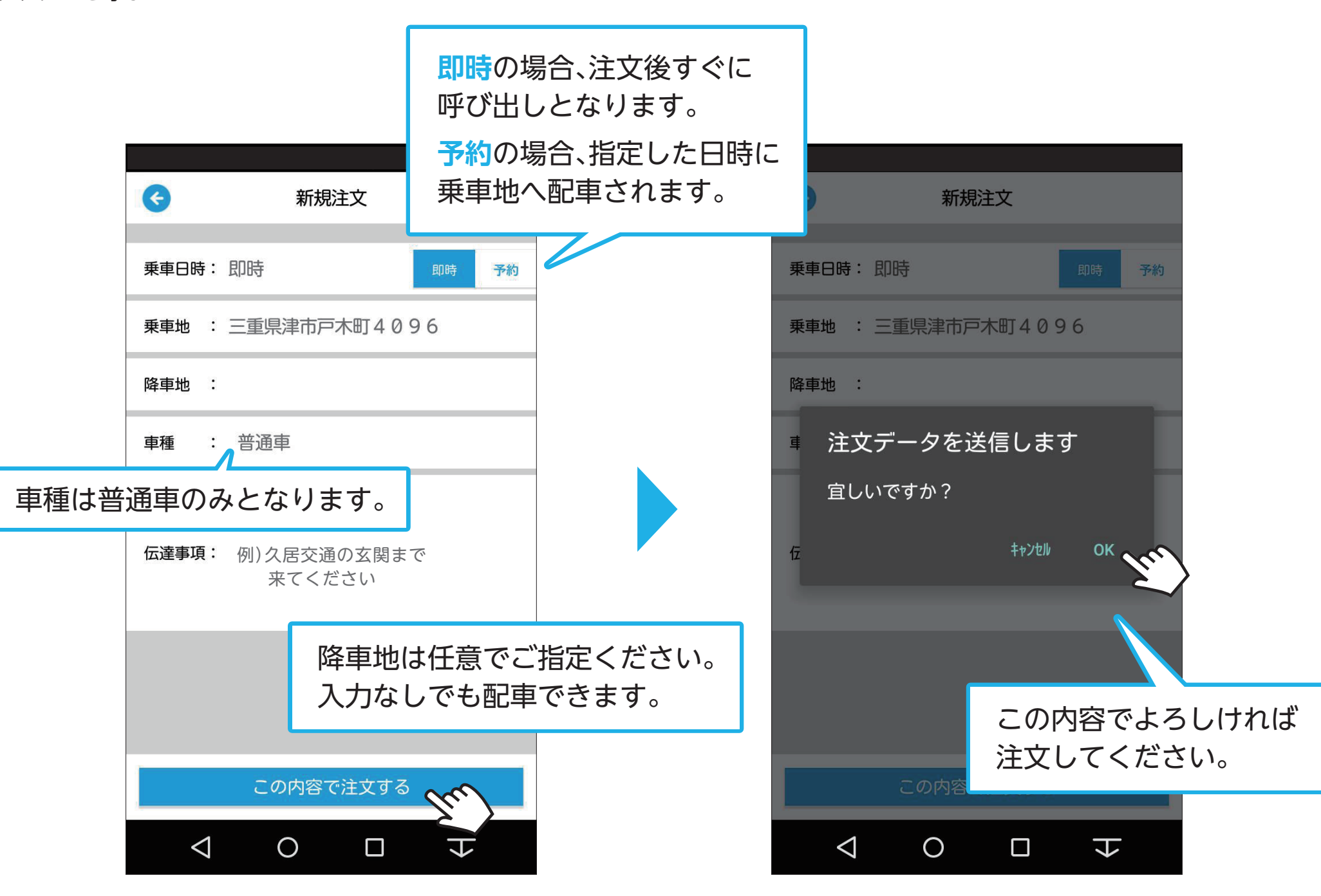

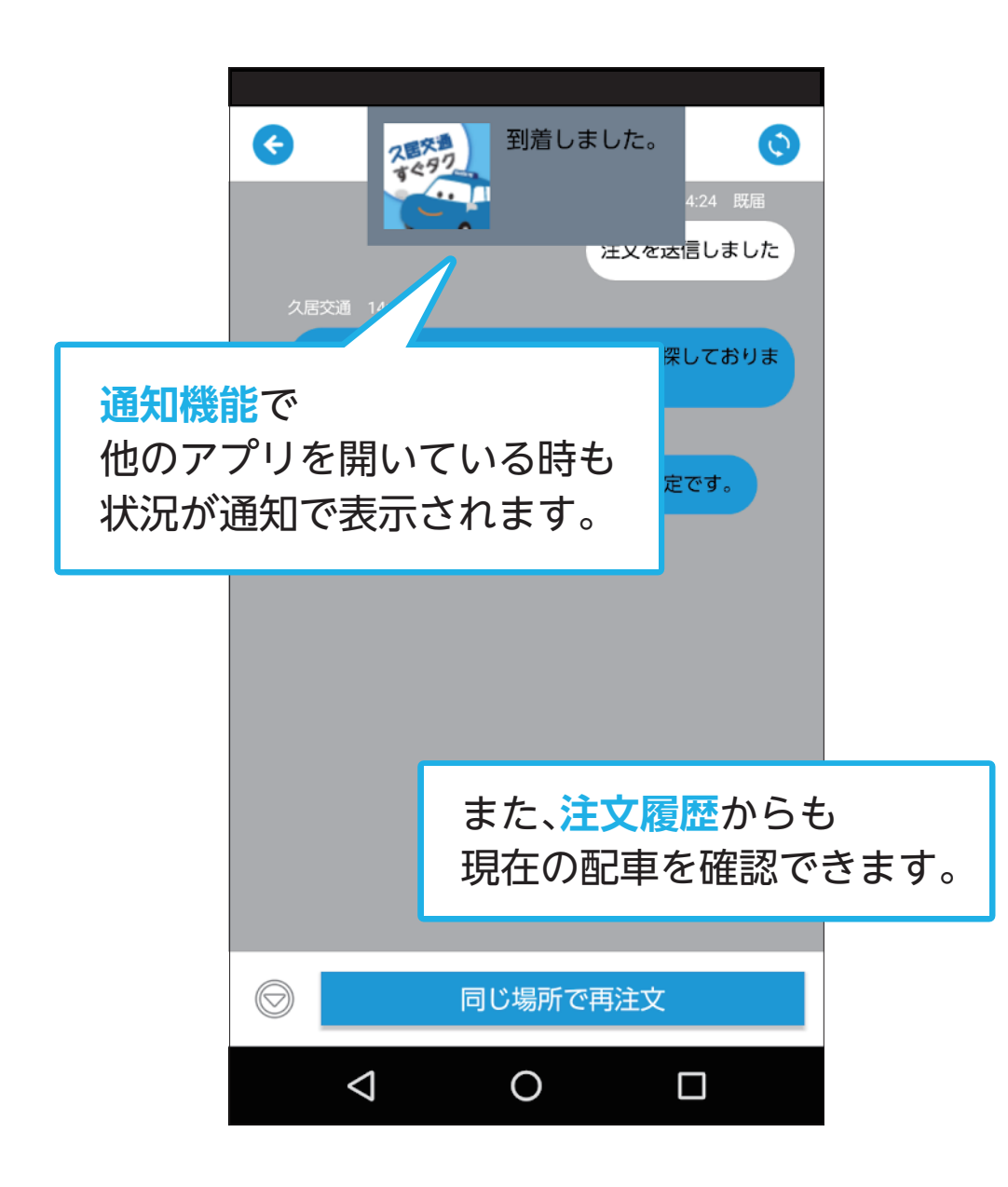

## エラーが出たら…

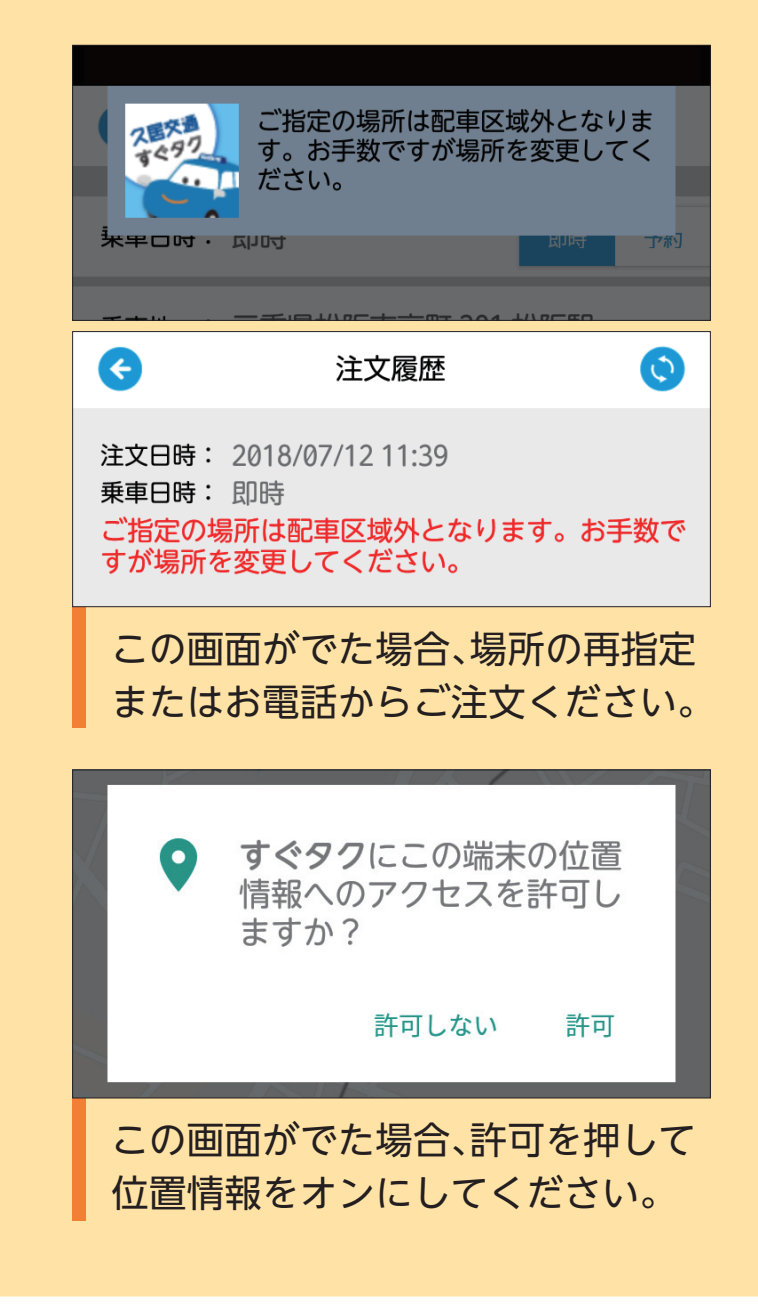

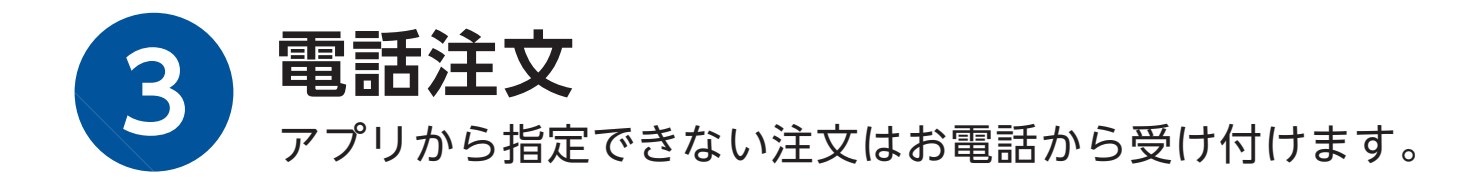

|       | ö                                    | 42                                                | 交通                 |               |     |
|-------|--------------------------------------|---------------------------------------------------|--------------------|---------------|-----|
|       |                                      | タクシー                                              | -を呼                | <i>.</i> ,"   |     |
|       | Q                                    | 電話注入                                              | ζ                  | Z             | in) |
|       | EQ.                                  | 注文履歴                                              |                    |               |     |
| フはミこす | ァプリか<br>易所への<br>ジャンボ<br>ご希望の<br>う電話く | ら指定が<br>指定や、<br>タクシー <sup>7</sup><br>場合は電<br>ださい。 | できな<br>などの<br>話注文: | い<br>車を<br>から |     |
|       |                                      | すぐ                                                | 97                 |               |     |
|       | $\triangleleft$                      | 0                                                 |                    |               |     |

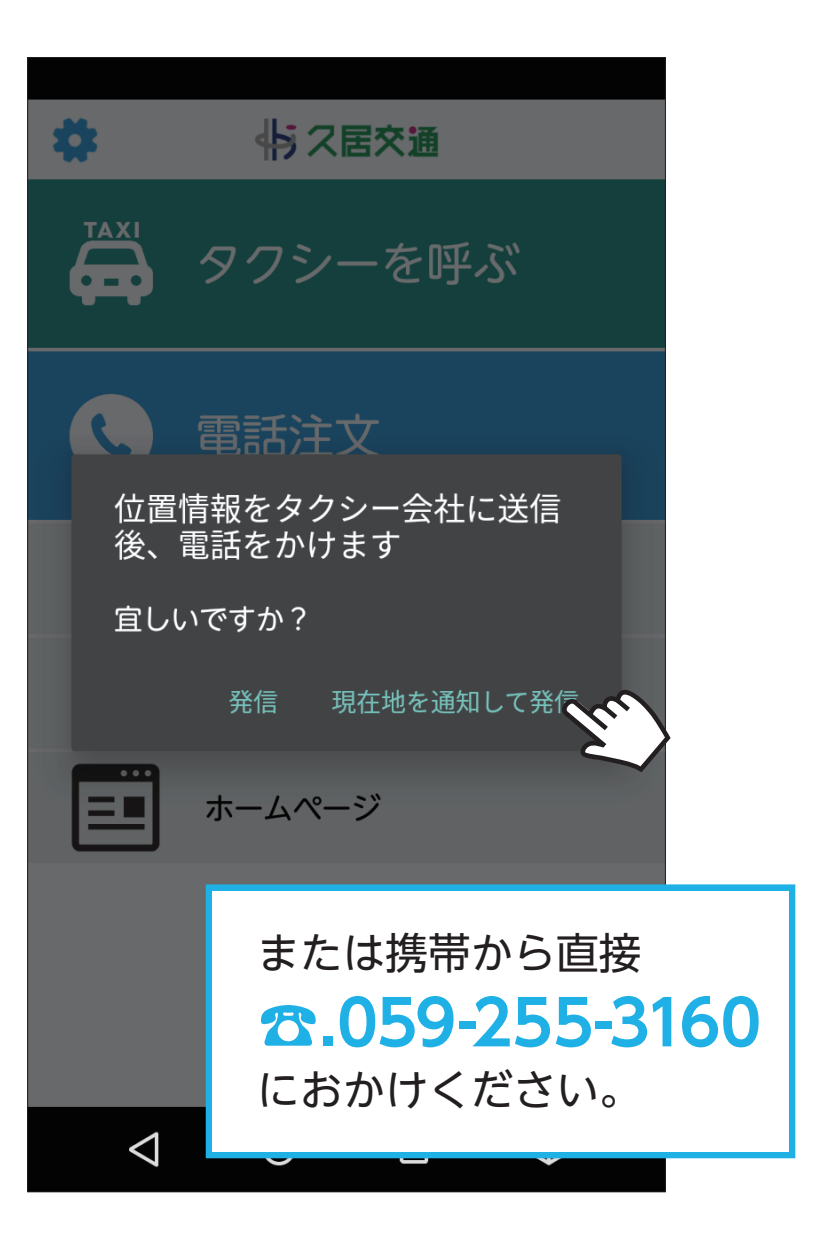

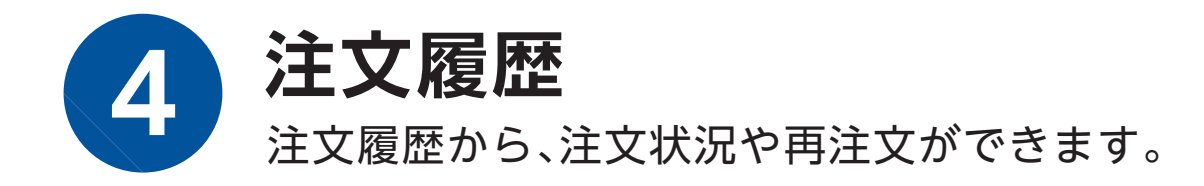

| \$              | 小ス居交通   |    | <b>(</b>                              | 注文履                           | 歴                    | Q              |                |
|-----------------|---------|----|---------------------------------------|-------------------------------|----------------------|----------------|----------------|
|                 | タクシーを呼ぶ |    | 注文日時: 20<br>乗車日時: 即<br>ご注文をお受<br>ります。 | 018/07/05 11<br>0時<br>【けしました。 | :45<br><b>只今、お</b> 耳 | 巨を探してお         |                |
| Q               | 電話注文    |    |                                       |                               |                      | <b>ウ</b> 壮:兄の日 | 82             |
| EQ.             | 注文履歴    | bu |                                       |                               | 過                    |                | ⊪±<br>を<br>≠ す |
| $\star$         | お気に入り   |    |                                       |                               |                      |                | 5 7            |
|                 | ホームページ  |    |                                       |                               |                      |                |                |
|                 |         |    |                                       |                               |                      |                |                |
|                 | すぐタク    |    |                                       |                               |                      |                |                |
| $\triangleleft$ | 0 0     | K  | $\bigtriangledown$                    | 0                             |                      | K              |                |

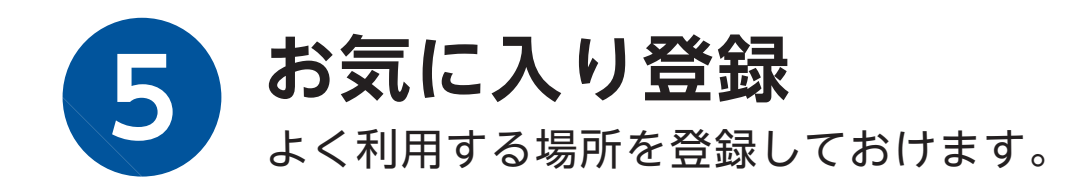

|             | ¢                 | お気                   | に入り追加     | 0 |    |              |
|-------------|-------------------|----------------------|-----------|---|----|--------------|
|             |                   |                      |           |   |    |              |
|             | 名称:               |                      |           |   |    |              |
|             | 場所:               |                      |           |   | Gu | $\mathbf{i}$ |
|             | 伝達事項              | :                    |           |   |    |              |
|             |                   |                      | 1         |   |    |              |
|             | メニュー              | 画面に表示                |           |   |    |              |
| 任<br>お<br>ご | 意の名<br>気に入<br>指定く | 称を登録<br>りの場所<br>ださい。 | 录し<br>ffを |   |    |              |
|             |                   |                      |           |   |    |              |
|             |                   | この                   | 内容を保存     | 字 | 22 |              |
|             | <                 | 1 0                  | C         |   | ~  |              |

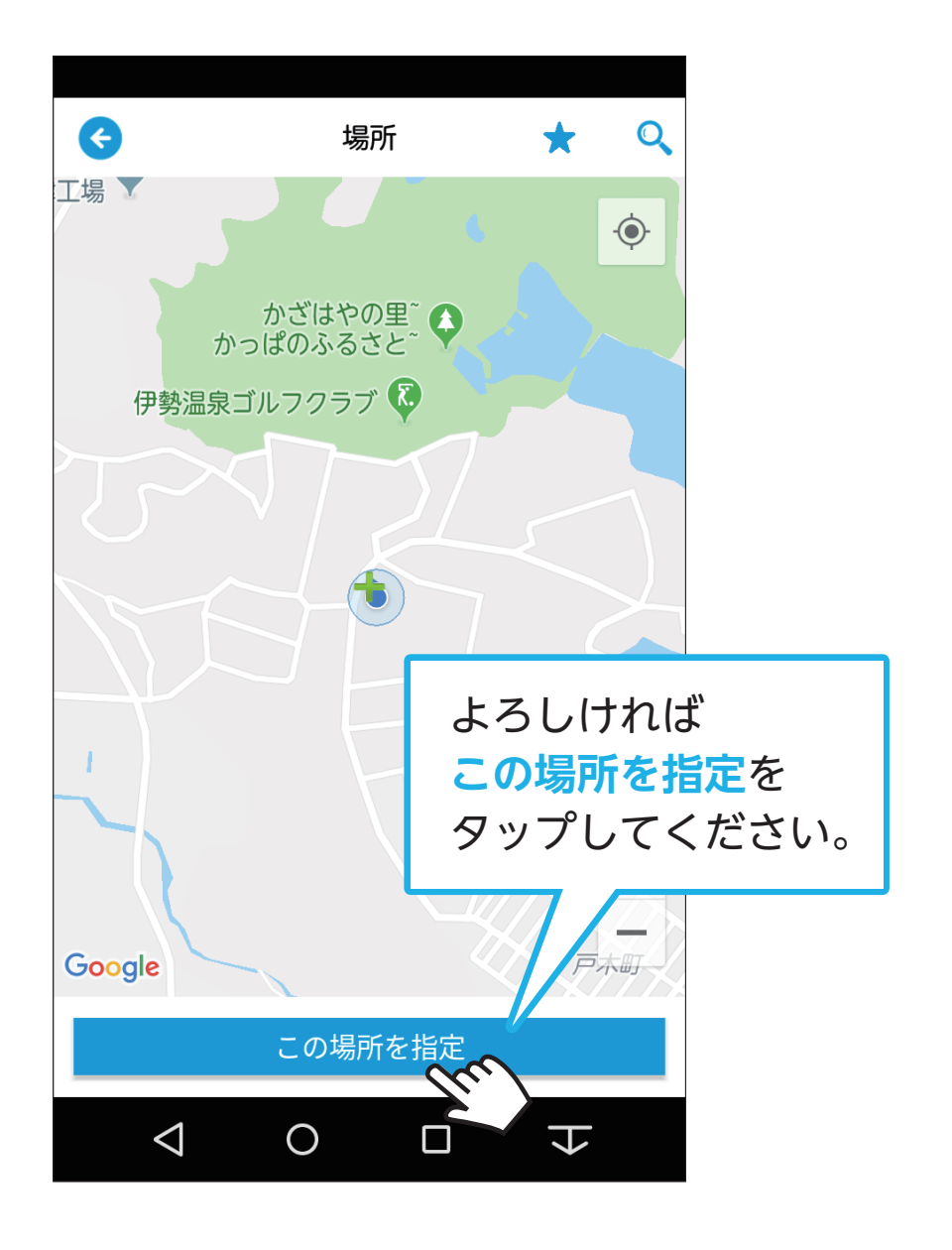

| ¢                                 | お気に入り追加                                       |  |  |  |  |
|-----------------------------------|-----------------------------------------------|--|--|--|--|
|                                   |                                               |  |  |  |  |
| 名称:東                              | 海ツーリスト                                        |  |  |  |  |
| 場所 : 三                            | 重県津市戸木町 久居交通(株)風早<br>営)                       |  |  |  |  |
| 伝達事項:                             |                                               |  |  |  |  |
|                                   |                                               |  |  |  |  |
| メニュー画面に                           | こ表示                                           |  |  |  |  |
|                                   |                                               |  |  |  |  |
| <mark>メニュー</mark><br>チェック<br>トップ画 | <mark>画面に表示</mark> に<br>を入れるとアプリ<br>面に表示されます。 |  |  |  |  |
|                                   |                                               |  |  |  |  |
|                                   | この内容を保存                                       |  |  |  |  |

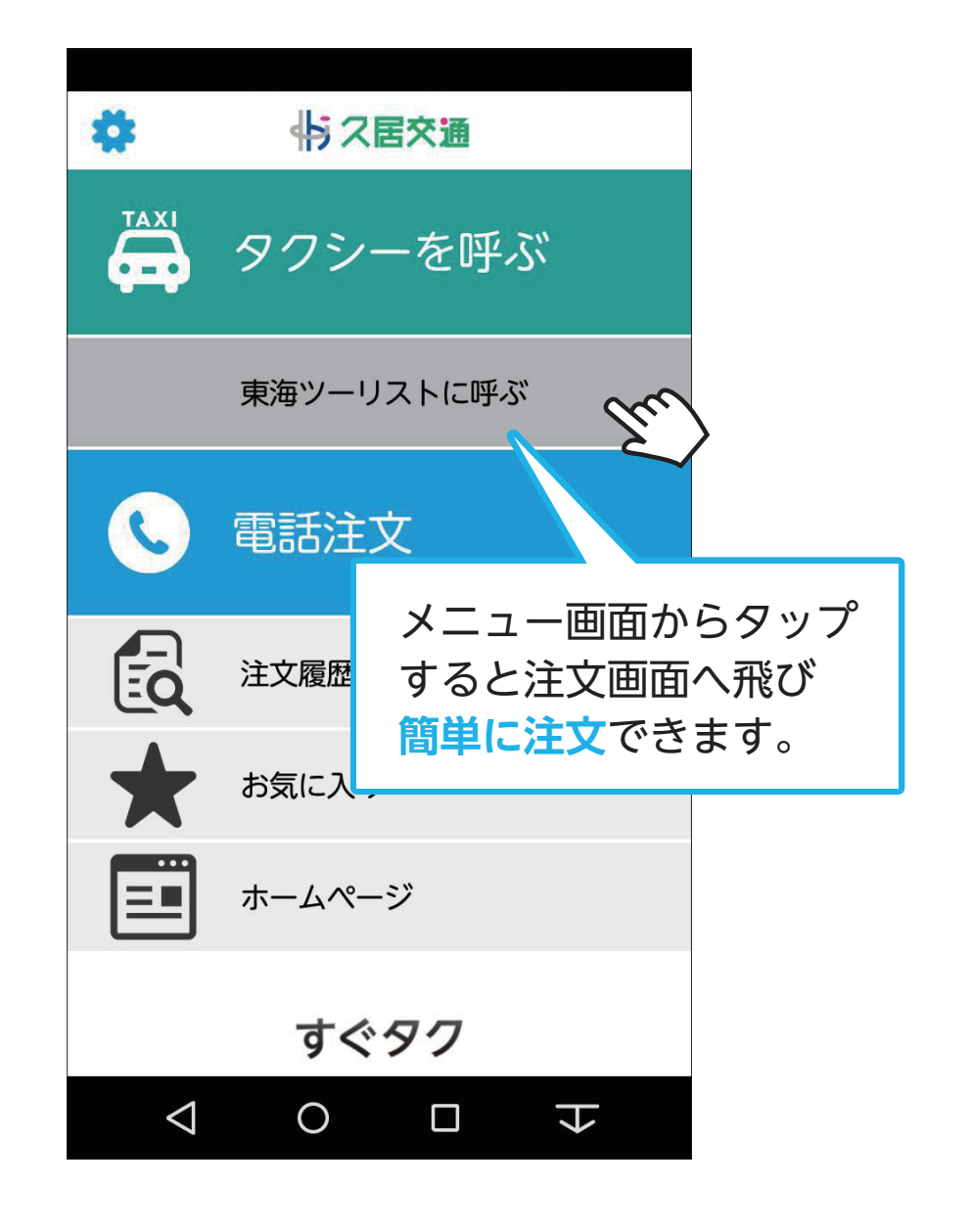

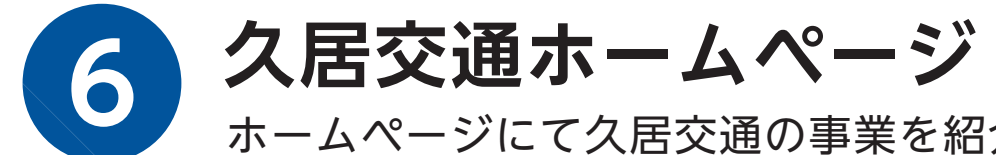

ホームページにて久居交通の事業を紹介しています。保有車両もご覧いただけます。

| *               | 今、ス居交通  |        |
|-----------------|---------|--------|
|                 | タクシーを呼ぶ |        |
| Q               | 電話注文    |        |
| EQ.             | 注文履歴    |        |
| $\star$         | お気に入り   |        |
|                 | ホームページ  | bu     |
|                 |         | $\sim$ |
|                 | すぐタク    |        |
| $\triangleleft$ | 0       | ł      |

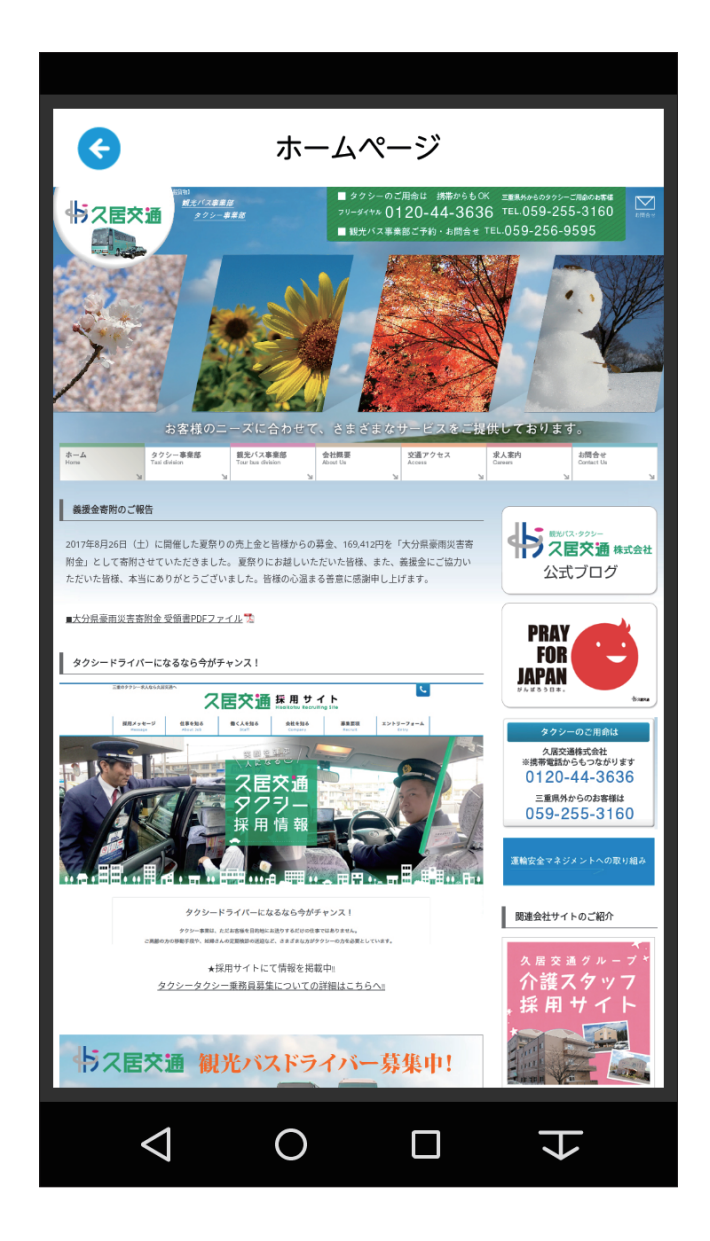